## Configuração Agendamento Wi-Fi ZeusOS

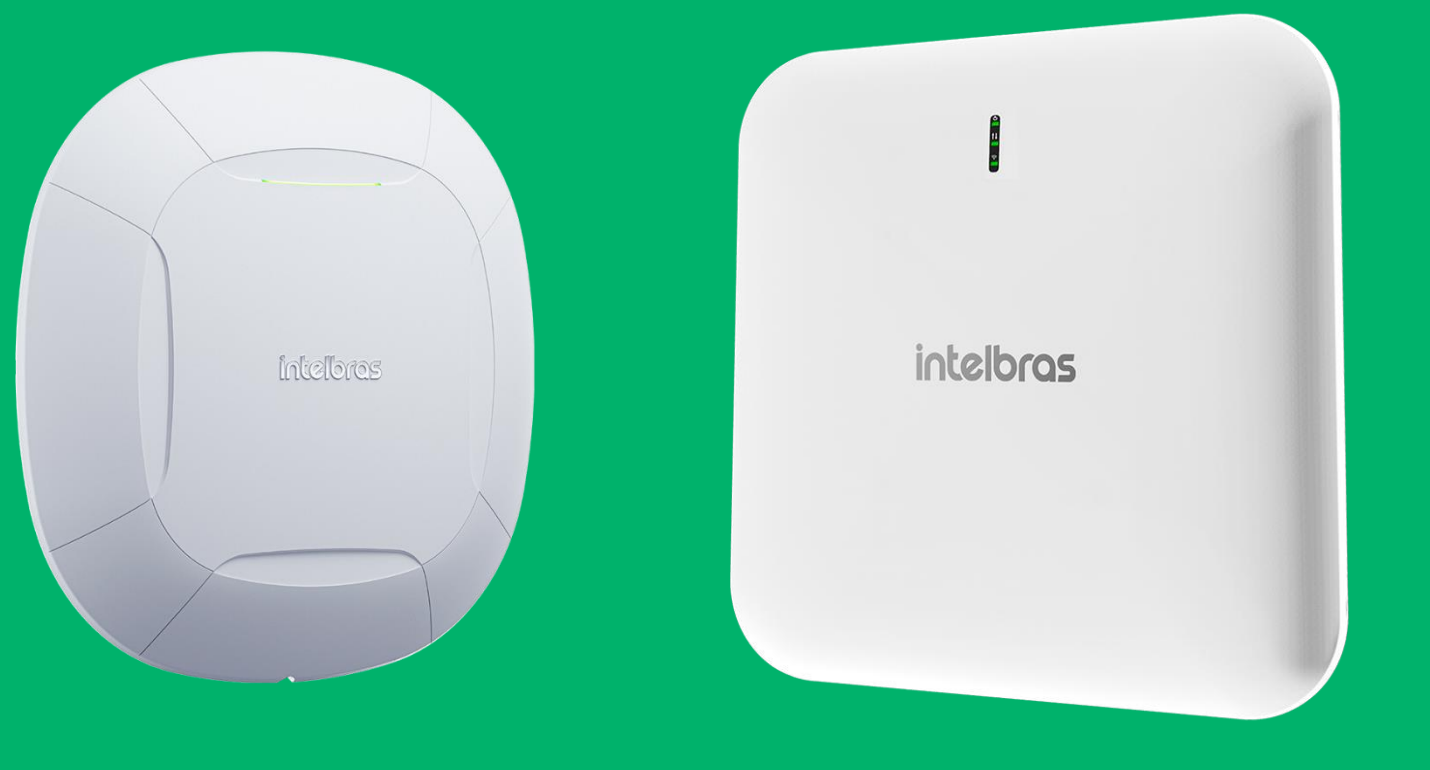

#### intelbras

#### Agendamento Wi-Fi

Para realizar a configuração de agendamento Wi-Fi, precisamos ir em Wireless > Wireless 2.4 GHz > SSID > Agendamento Wi-Fi. Para configurar basta ativar e adicionar o intervalo.

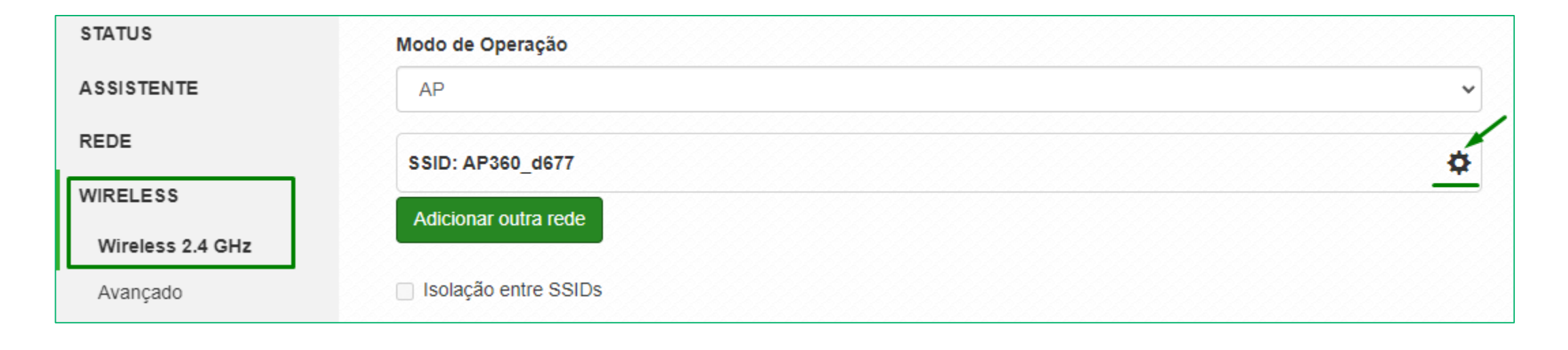

| Adicionar intervalo em | Quinta |
|------------------------|--------|
| Domingo                |        |
| 00:00                  | 08:00  |
| Segunda                |        |
| 00:00                  | 08:00  |

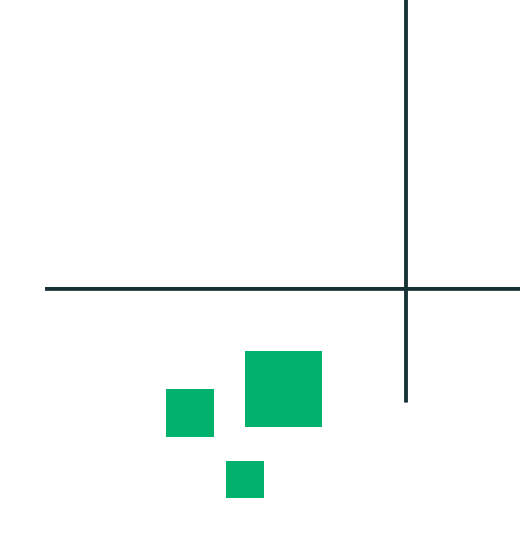

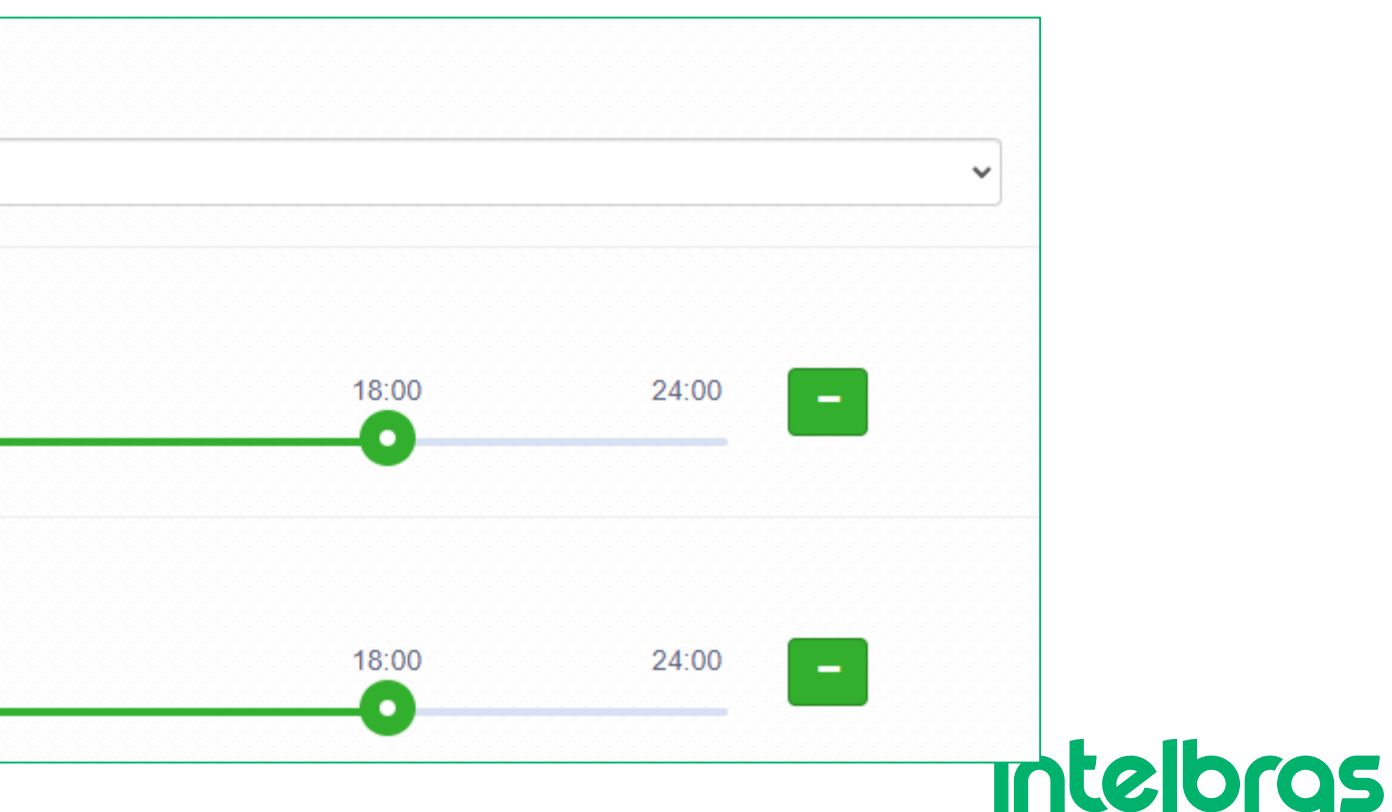

#### Agendamento Wi-Fi

Para configurar basta ativar e adicionar o intervalo.

Seguindo o exemplo ao lado, o Wi-Fi ficará disponível para conectarmos apenas no período que está em verde.

Um horário bem comum de ser usado também, é disponibilizar o Wi-Fi apenas no horário de almoço.

Lembrando que são exemplos, selecione o melhor horário para seu cenário.

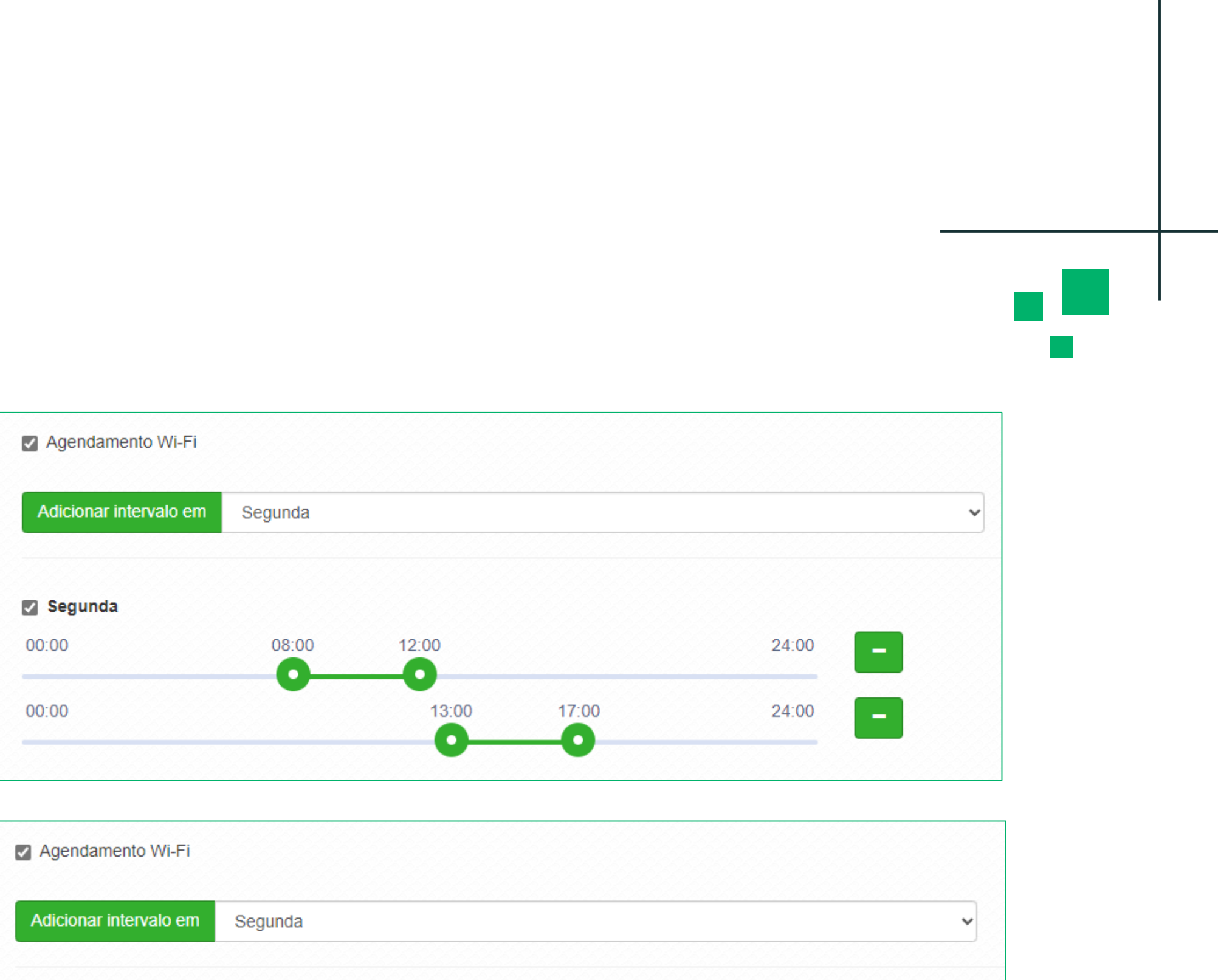

| Adicionar intervalo em | Segunda       | *     |
|------------------------|---------------|-------|
|                        |               |       |
| Segunda                |               |       |
| 00:00                  | 11:00 - 12:30 | 24:00 |

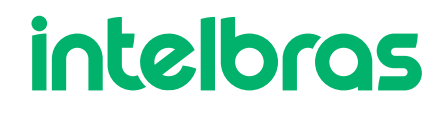

### Aplicar as configurações

Após finalizarmos a configuração, devemos clicar no botão Alterar > Salvar > Aplicar Configurações.

O AP irá reiniciar e voltar com as configurações realizadas.

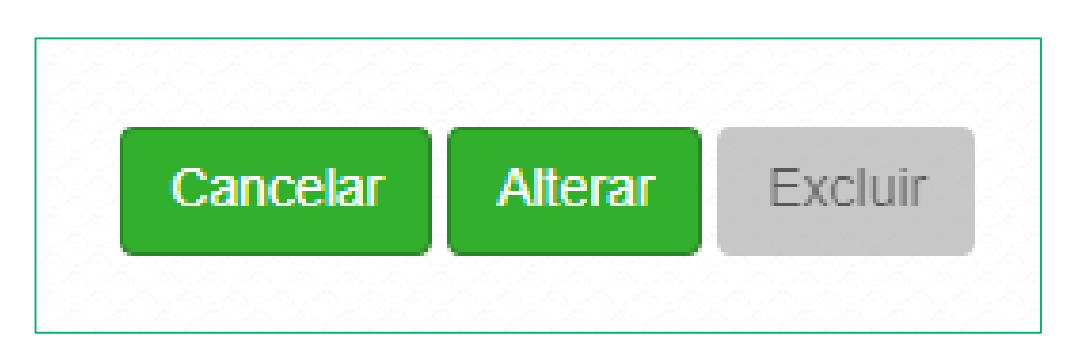

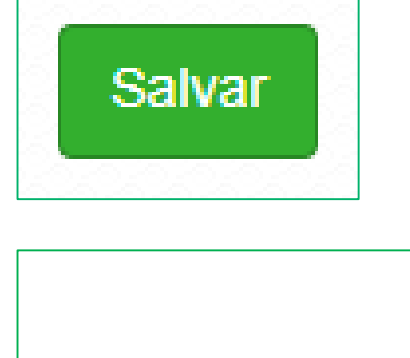

6

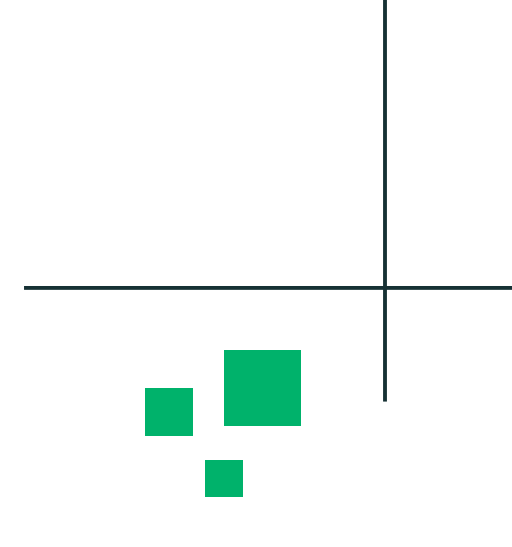

#### Aplicar Configurações

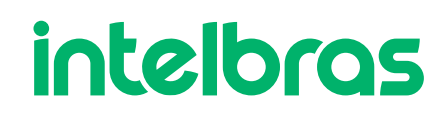

 $\mathbf{v}^{*}$ 

# intelbras

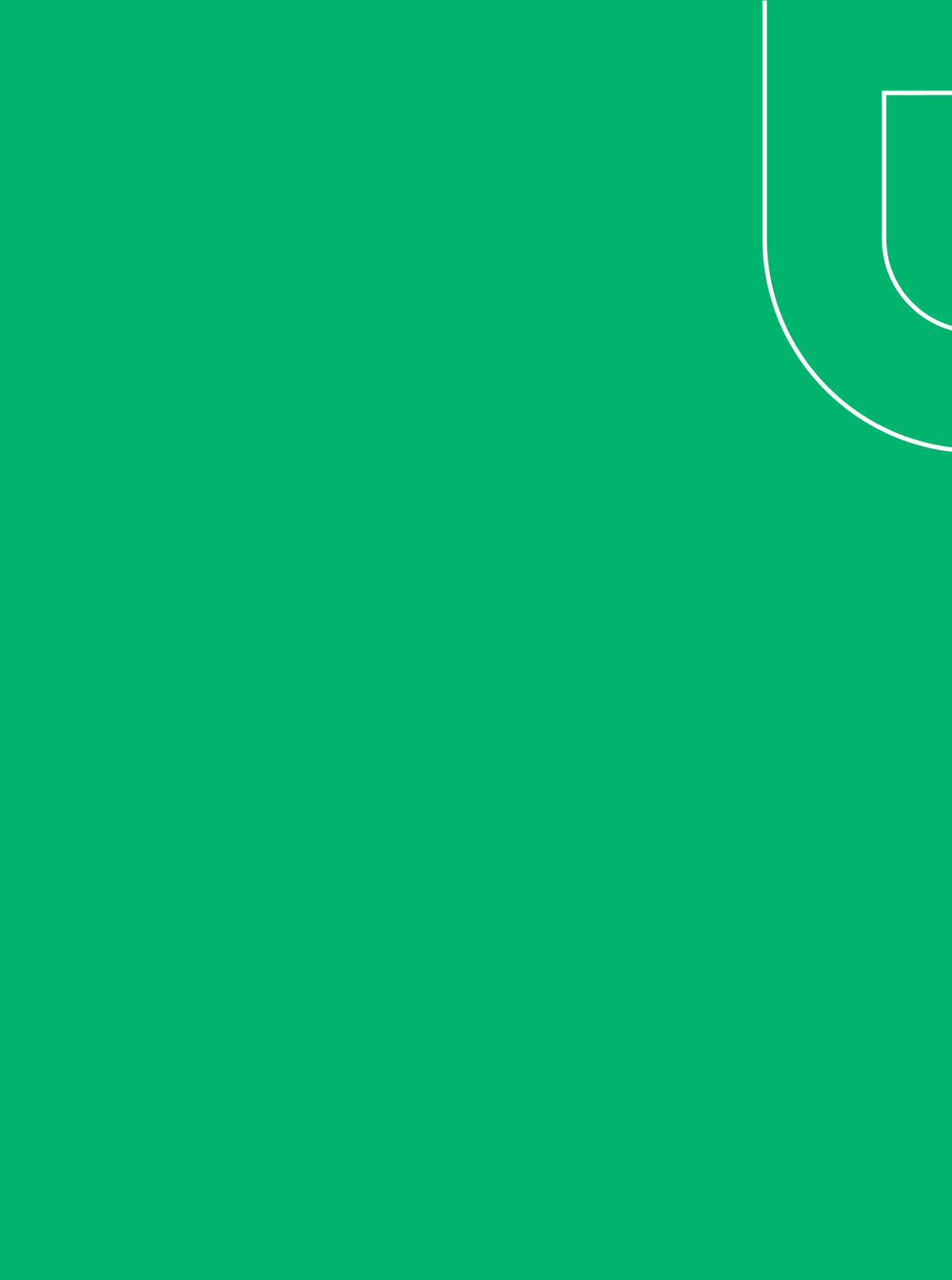